## **Past Medical History**

- 1. Click on 'Histories' from the Menu bar along the left hand side
- 2. Click on the 'Past Medical' tab
- 3. Click the **'+ Add'** button.

| Name of    | Problem | Last Updated   | IBy       | Onset Date    |                   | Resolved Date |
|------------|---------|----------------|-----------|---------------|-------------------|---------------|
|            |         |                |           |               |                   |               |
|            |         |                |           |               |                   |               |
| Conditio   | n       |                |           | Res           | ponsible Provider | (             |
|            |         |                | ginna ⊡ F | ree Text      |                   | gen,          |
| )isplay As |         |                | At: A     | ge            | Onset: Dal        |               |
| onfirmatio | n       | Classification | Res       | olved At: Age | Resolved:         | Date          |
| Confirmed  | ~       | Medical        | Ŧ         |               | • REAL REAL FOR   |               |
| tatus      |         | Cancel Reason  |           |               |                   |               |
| nesolved   | •       |                | Ŧ         |               |                   |               |
|            |         |                |           |               |                   |               |
|            |         |                |           |               |                   |               |

- To document history: enter the first 3 letters of the condition and click the 'Binocular' button
- 5. Choose the condition from the problem search list and click 'OK'

## OR

- 6. Choose from the folders. Click to expand the folders and contents.
- 7. Double click on the condition and it fills in the **\*Condition** box. Click OK.
- 8. Fill in other know information relating to the condition
- Status defaults to RESOLVED. If the Past Medical History you are documenting is not 'Resolved', please change the status accordingly.
- 10. Select 'Active' from the down list

| *Condition   |                |                | Responsible | Provider      |             |  |
|--------------|----------------|----------------|-------------|---------------|-------------|--|
|              |                | 🐴 📃 Free Text  |             |               | 44          |  |
| Display As   |                | At Age         | At Age      |               | Onset: Dale |  |
|              |                |                |             | *****,***,**  | -           |  |
| Confirmation | Classification | Resolved At Ap | e           | Resolved Date |             |  |
| Confirmed -  | Medical        | -              | -           |               | ÷           |  |
| Status       | Cancel Reason  |                |             |               |             |  |
| Resolved -   |                | -              |             |               |             |  |
| Active       |                |                |             |               |             |  |
| Canceled     |                |                |             |               |             |  |
| Inactive     |                |                |             |               |             |  |
| Besolved     |                |                |             |               |             |  |

11. Click **'OK'** to save the condition

OR

"OK & Add New" to save and continue adding additional conditions.

Conditions can be modified by

- 1. Right clicking on condition and selecting 'Modify Past Medical History'.
- 2. You can add or modify information.
- If information is entered in error and under 'Status' select canceled and enter a cancel reason. Click OK.

When reviewing problems with the next admission, remember to

'Mark all as Reviewed'.

| Mark all as Reviewed |                   |            |               |               |  |  |  |
|----------------------|-------------------|------------|---------------|---------------|--|--|--|
| 🕂 Add 🔣 Modify       | Display: Active   | •          |               |               |  |  |  |
| Name of Problem      | Last Updated By   | Onset Date | Resolved Date | Last Reviewed |  |  |  |
| Chest pain           | Test, CPOE RN, RN |            |               | 2016-Feb-10   |  |  |  |
|                      |                   |            |               |               |  |  |  |

Information here can also be populated from the Problem tab.

- 1. To file Problems already entered, highlight the appropriate problem.
- 2. Right click and choose modify problem.
- Select the 'File to Past Medical History' to have the information post there as well. Click OK.

| < > • 🖬 Problems                                                                                                    | and Diagnoses                         |                      |         |                |              |                    |  |                                    |
|----------------------------------------------------------------------------------------------------|---------------------------------------|----------------------|---------|----------------|--------------|--------------------|--|------------------------------------|
|                                                                                                    |                                       |                      |         |                |              |                    |  |                                    |
| Probleme                                                                                                    |                                       |                      |         |                |              |                    |  |                                    |
| Name of Problem A                                                                                                    | Onset Date                            | Classification       | CoalVer | Last Plavieved | Last Updated | Last Updated By    |  |                                    |
| O Brenchillis                                                                                                    |                                       | Piedcal              |         | 2016-Peb-10    | 2016-Peb-10  | Test, CPOE RN, RN  |  |                                    |
| Chest-part                                                                                                    |                                       | Pederal              |         | 2010 Pob-10    | 2010-Pob-10  | Test, Chose MA, MA |  |                                    |
| 1                                                                                                    |                                       |                      |         |                |              |                    |  |                                    |
|                                                                                                    |                                       |                      |         |                |              |                    |  |                                    |
|                                                                                                    |                                       |                      |         |                |              |                    |  |                                    |
| "Problem                                                                                                    |                                       | Responsible Provider |         | Canaderila     |              |                    |  |                                    |
| Accession                                                                                                    | dia from Te                           |                      | 35      |                |              |                    |  |                                    |
| Disatas da                                                                                                    | 44.000                                | Downt Duty           |         |                |              |                    |  |                                    |
| Longsap Art                                                                                                    |                                       | E Encore             | 거로      |                |              |                    |  |                                    |
| Read and a second second                                                                                                    | and the second second                 |                      |         |                |              |                    |  |                                    |
| Continued Int Made                                                                                                    | and actions                           | Carcernaco           | n       |                |              |                    |  |                                    |
| Comment in Inner                                                                                                    |                                       |                      |         |                |              |                    |  |                                    |
| Ranking Rend                                                                                                    | edAt.Age Reselve                      | ed Date              |         |                |              |                    |  |                                    |
|                                                                                                    | · · · · · · · · · · · · · · · · · · · |                      |         |                |              |                    |  |                                    |
| Show Additional Details                                                                                                    |                                       |                      |         |                |              |                    |  |                                    |
|                                                                                                    |                                       |                      |         |                |              |                    |  | F File to Part Medical History CK. |
|                                                                                                    |                                       |                      |         |                |              |                    |  |                                    |
|                                                                                                    |                                       |                      |         |                |              |                    |  |                                    |
| Las un 🖓 🖓 Las tonno 👷 Pagementa 🔹 Las Potentes - Potentes Potentes - Potentes - Pot |                                       |                      |         |                |              |                    |  |                                    |
| Lexis                                                                                                    |                                       |                      |         | Code           | Terminology  | Terminology Axis   |  |                                    |
| Anaemia                                                                                                    |                                       |                      |         | 406630014      | ISNOMED CT   | Finang             |  |                                    |
| Elieeding disorder                                                                                                    |                                       |                      |         | 499955012      | SNOMED CT    | Finding            |  |                                    |

**Reminders:** When adding a problem, you have an option to make it show in the Past Medical History by checking the **file to past medical history box**. When adding a Past Medical History through the Histories section, it will **automatically** show as a Problem. on the Problems tab.